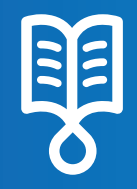

# OVOSEt™ Quick Guide Clinican PCA Delivery

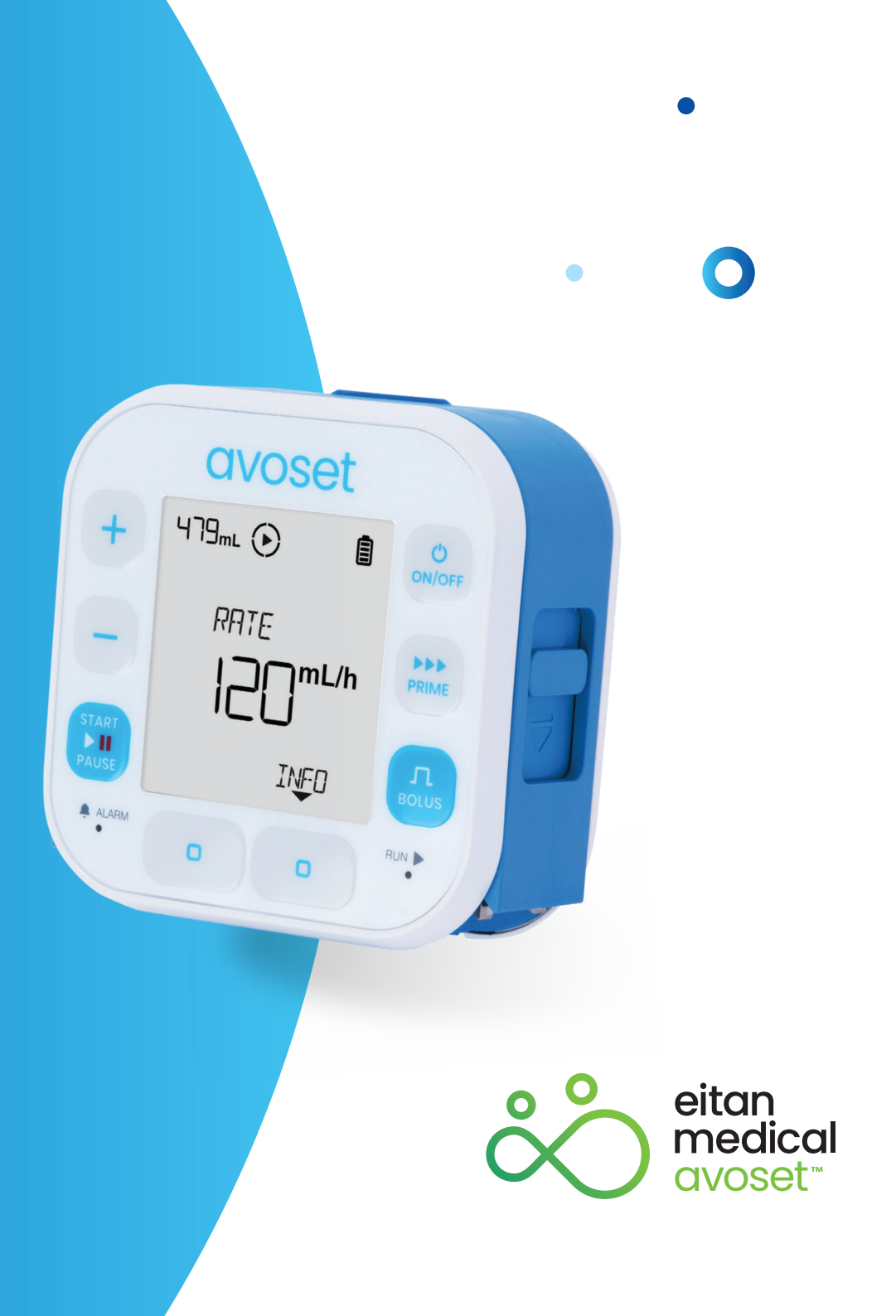

#### **PCA Infusion - Basic Functions**

| Review Preprogrammed Infusion Parameters   | 3 |
|--------------------------------------------|---|
| Change Infusion Parameters                 | 1 |
| Review Infusion Parameters During Infusion | 5 |
| Deliver Patient Bolus                      | 3 |
| Deliver Clinician Dose                     | 7 |
| Quit Clinician Dose                        | 3 |
| Start Loading Dose                         | ) |
| Quit Loading Dose                          | ) |

This quick guide provides guidelines for the basic functionalities of the Avoset infusion pump, please refer to the user manual and the training materials terms of use on our website: www.eitanmedical.com/term\_training\_materials/

#### **Review Preprogrammed Infusion Parameters**

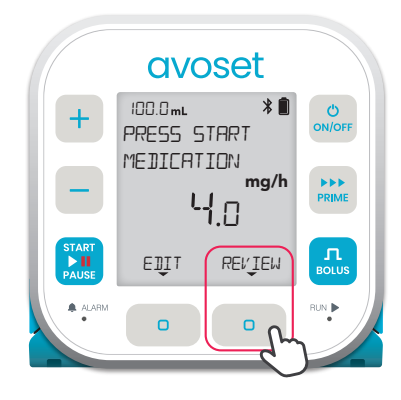

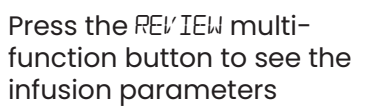

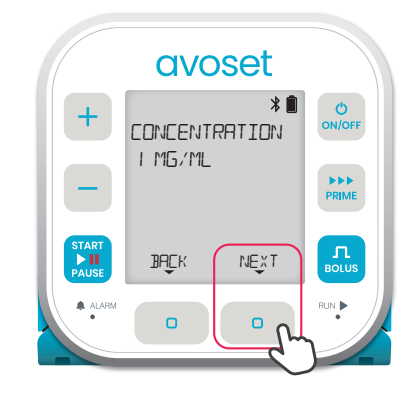

**Ist parameter (optional):** The drug concentration

avoset

4.0

\*

mg/h

REVIEW

0

ON/OFF

PRIME

100.0 mL

EDIT

0

PRESS START

MEDICATION

+

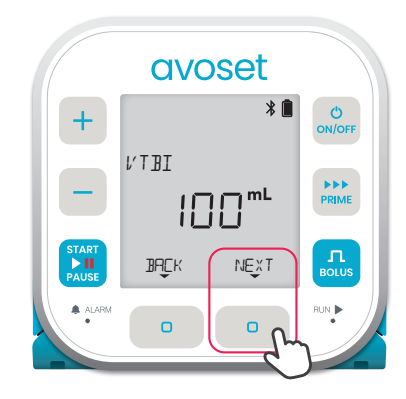

**2nd parameter:** The total volume to be infused during the infusion

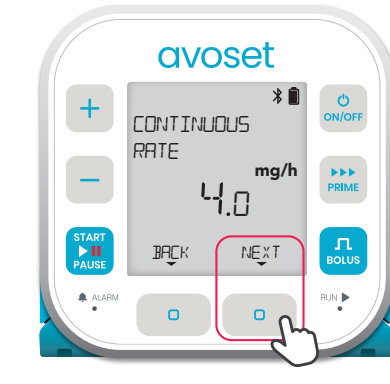

**3rd parameter:** The infusion rate between boluses

avoset \* Ċ + ON/OFF BOLUS AMOUNT \*\*\* mg 2.0 PRIME START **B**HČK NEXT Ο 0

#### 4th parameter:

The volume to be infused in a single patient bolus

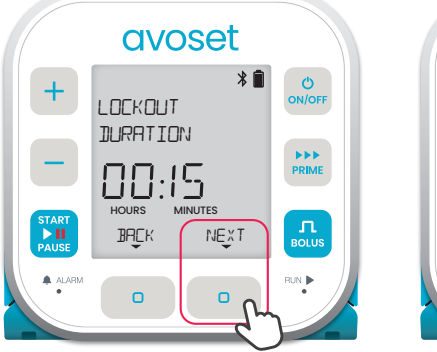

5th parameter: The time between boluses in which the user cannot

initiate a bolus

Back to main display (REVIEW option is available again)

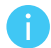

Based on the infusion programming, additional parameters may be displayed. Refer to the User Manual for further information.

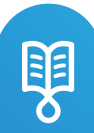

# **Change Infusion Parameters**

Editing a PCA infusion is possible before the infusion started or when the continuous rate is paused. The changes apply to the current infusion and future repeated infusions.

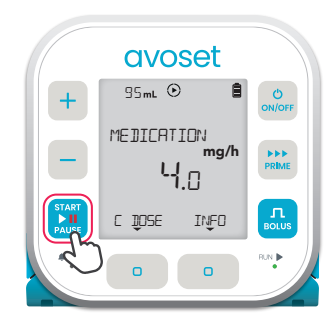

1. If the infusion is running, press to pause the infusion

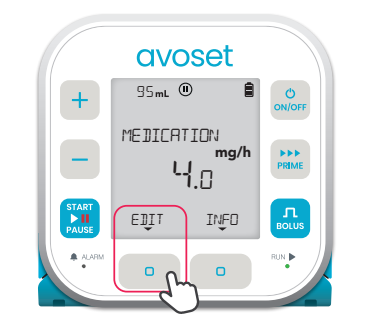

2. Press the EJIT multifunction button

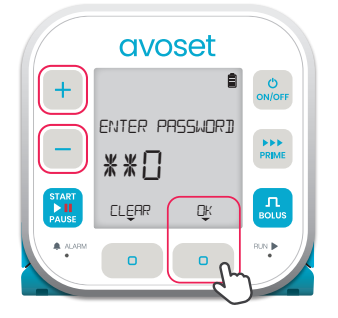

3. The pump prompts you to enter password. Use the + / - keys to set the three digits and press the DK multi-function button

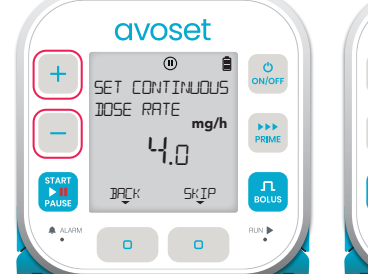

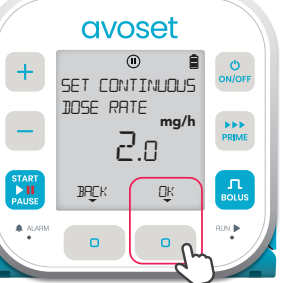

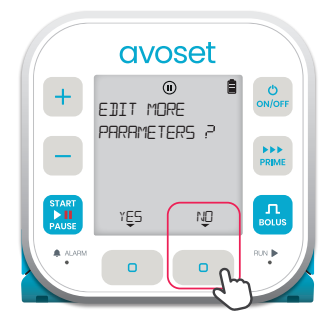

4. To edit the displayed parameter, use the + / - keys, and press DK. To keep the parameter unedited, press 5KIP 5. Press ND to finish editing, or press YES to edit additional parameters

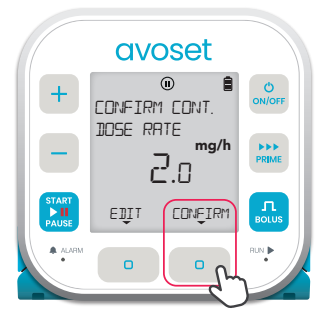

6. Review the edited parameters, to confirm press EDNFIRM, to change press EDIT

|   | avc     | set                     |              |
|---|---------|-------------------------|--------------|
| + | 95mL (  |                         | ()<br>ON/OFF |
| - | MEDICAT | ION<br><b>mg/h</b><br>0 | PRIME        |
|   | EŪIT    | INFO                    | BOLUS        |
| R | 0       | 0                       | BUN          |

7. Press to resume the infusion

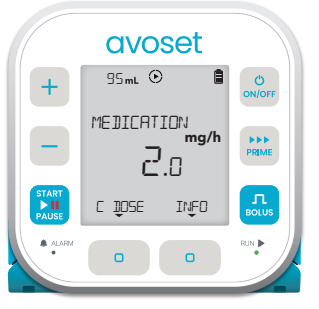

8. Back to running continuous rate

The parameters that can be edited on the pump are: Continuous Dose Rate, Bolus Amount and Lockout Duration, to edit other parameters send a new program from the PC programming tool.

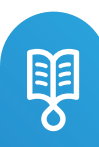

### **Review Infusion Parameters During Infusion**

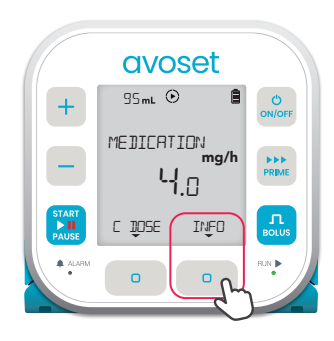

CVOSET

Press the INFO multifunction button to see the infusion parameters 1st parameter:2Time remaining until a1bolus can be delivered.i\*When a bolus isiavailable, this parameteris not presented

CVOSET

**2nd parameter:** The total volume infused so far

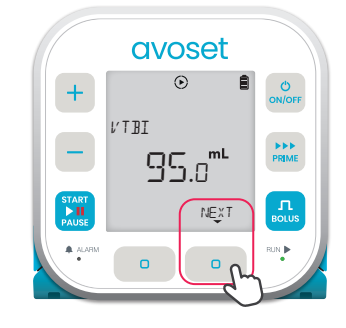

**3rd parameter:** The remaining volume to be infused

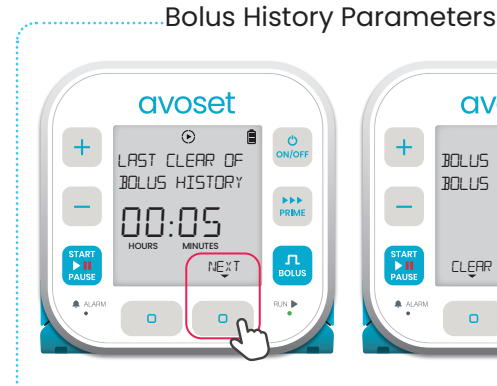

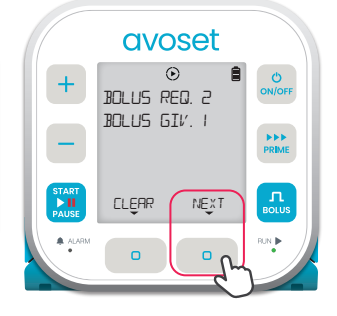

4th parameter: The time elapsed since bolus history was last cleared 5th parameter: The number of requested boluses and given boluses

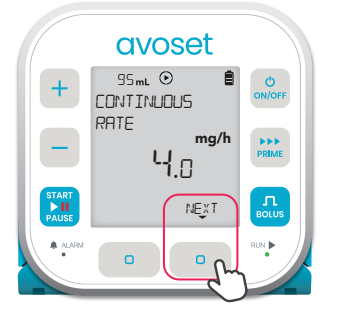

6th parameter: Continuous Rate

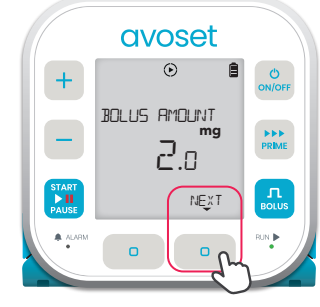

7th parameter: The volume to be infused in a single bolus

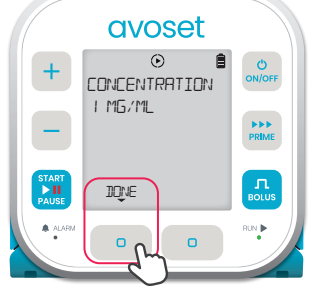

8th parameter (optional): The drug concentration Press IDNE to finish reviewing the parameters

avoset

Ċ

95mL 🕑

+

Back to main display (INFD option is available again)

Based on the infusion programming, additional parameters may be displayed. Refer to the User Manual for further information. **Tip:** long press on the NEXT multi-function button will return to home screen

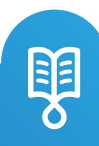

#### **Deliver Patient Bolus**

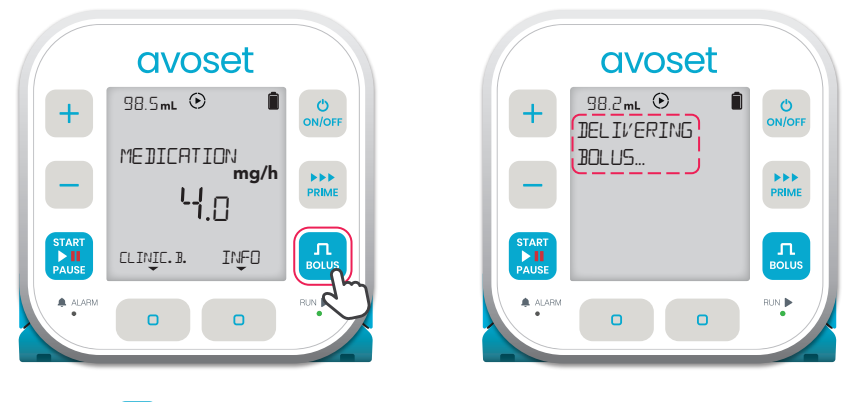

#### 1. Press 🛄 to initiate a bolus

2. Bolus delivery indication

After delivering a bolus, a lockout period between boluses prevents the user from requesting additional bolus until the lockout period elapses. Pressing the set will prompt this notification

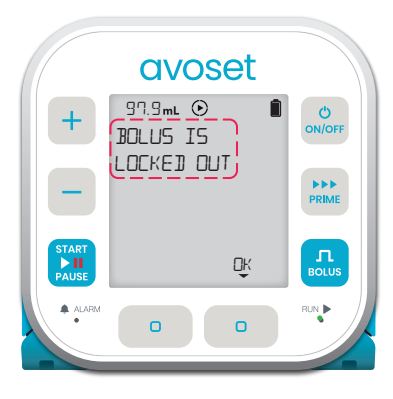

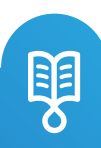

Clinician dose is an optional way for the clinician to add dose for the patient during a PCA treatment.

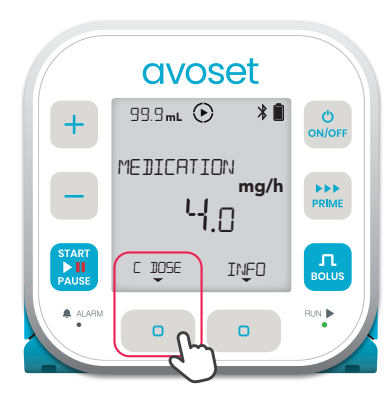

1. Press the [ 105E. multifunction button to start setting the clinician dose

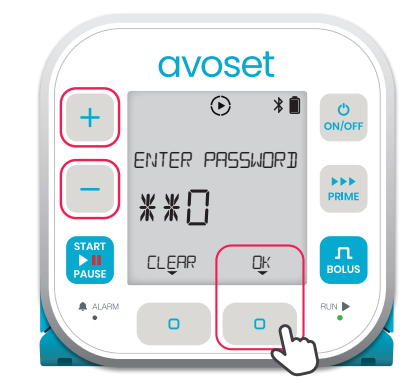

2. The pump prompts you to enter password. Use the + / - keys to set the three digits and press the DK multi-function button

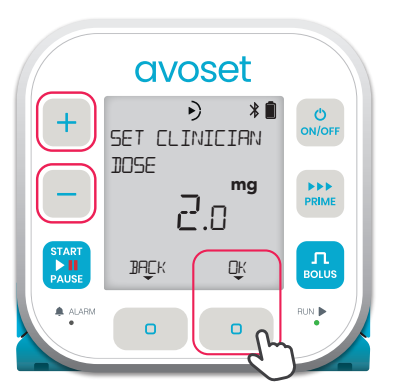

3. Use the + / - keys to change the value. Press the DK multi-function button to approve and proceed

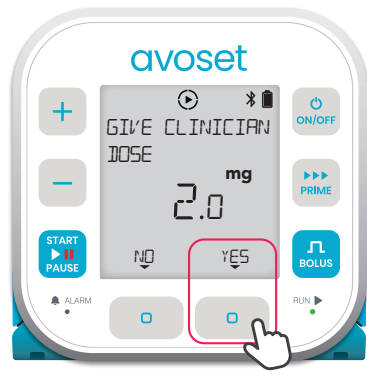

4. Press the YE5 multifunction button to approve and start delivering clinician dose

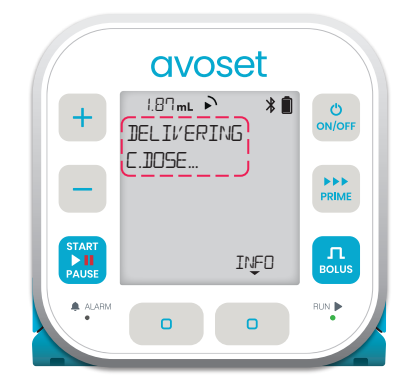

5. Clinician dose delivery indication

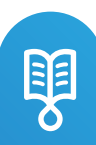

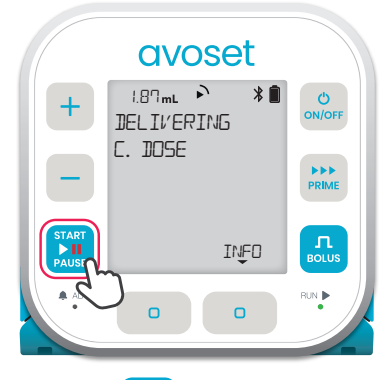

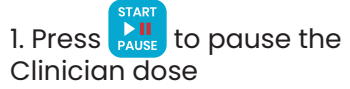

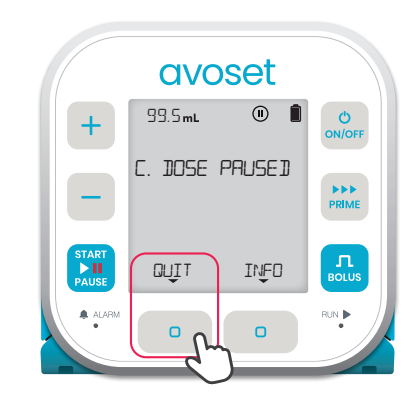

2. Press the QUIT multifunction button to quit the Clinician dose

|                       | avo     | oset           |        |
|-----------------------|---------|----------------|--------|
| +                     |         | U 🗎<br>INICIAN | ON/OFF |
| -                     | יי שטעע |                | PRIME  |
| START<br>III<br>PAUSE | NŪ      | YĘ5            | BOLUS  |
| ALARM                 | D       | C_n            |        |

3. Press the YE5 multifunction button to quit the Clinician dose

|                       | avo      | oset  |            |
|-----------------------|----------|-------|------------|
| +                     | RESUME   | •     | ON/OFF     |
|                       | CONT. RF | ATE ? | PRIME      |
| START<br>III<br>PAUSE | NŪ       | YĘS   | Л<br>BOLUS |
| ALARM                 | 0        | L-n   |            |

4. Press the YE5 multifunction button to resume the continuous rate

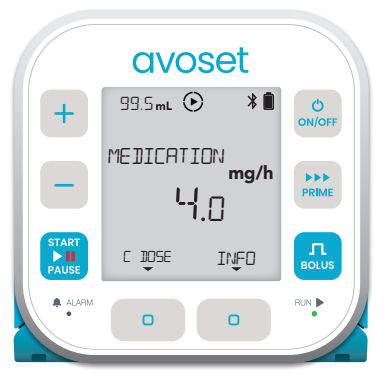

5. Back to running continuous rate

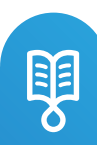

## Start Loading Dose

A Loading Dose is an optional clinician dose given when starting the first infusion right after programing. Loading Dose is part of the program and is available only when the first infusion is delivered. When repeating the same infusion, the infusion will start with the continuous rate.

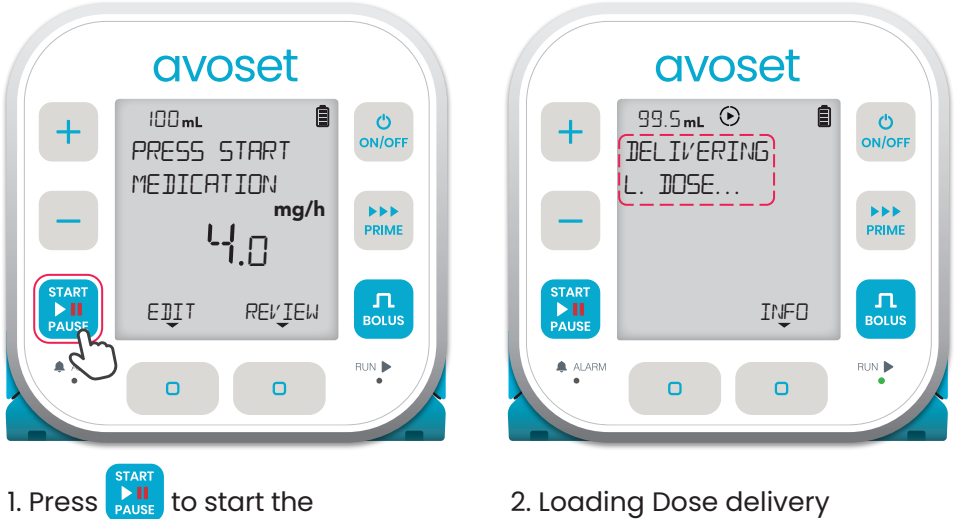

2. Loading Dose delivery indication

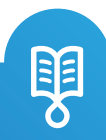

Loading Dose

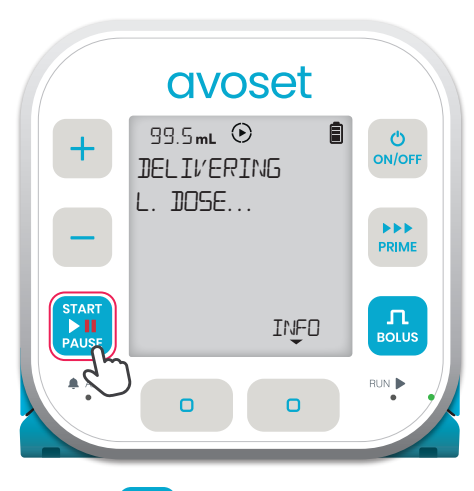

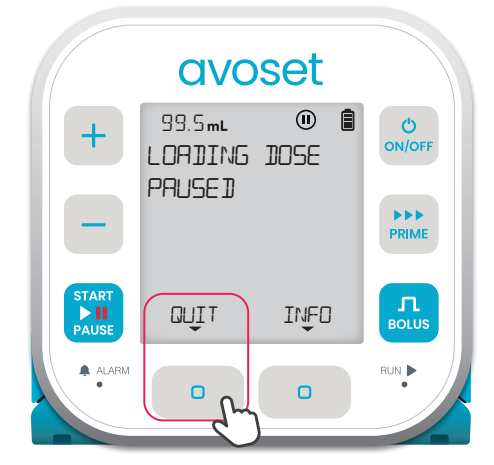

1. Press to pause the Loading Dose

2. Press the QUIT multi-function button to quit Loading Dose

avoset Ê () ON/OFF + QUIT LOADING DOSE? ..... PRIME START ۲ĘS ND ALARM 0 0

• 99.5**m**L ON/OFF +MEDICATION mg/h 4.0 PRIME START EDIT INFO ALARM RUN 🌔 Ο 0

avoset

3. Press the YE5 multi-function button

4. Back to continuous rate

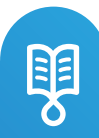

This page is left intentionally blank

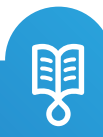

Avoset English Clinician Quick Guide PCA | 15132-048-0005-UM, Rev.02

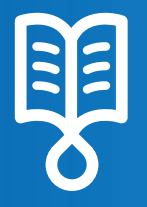

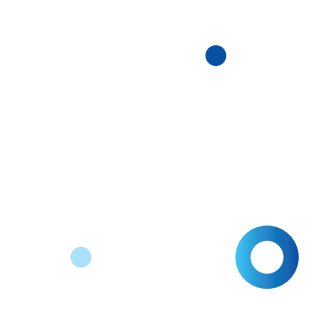

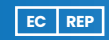

MedNet EC-REP IIb GmbH Borkstrasse 10 48163 Münster, Germany Eitan Medical Ltd. 29 Yad Haruzim St. P.O. Box 8639 Netanya 4250529, Israel

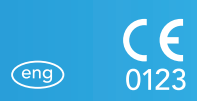

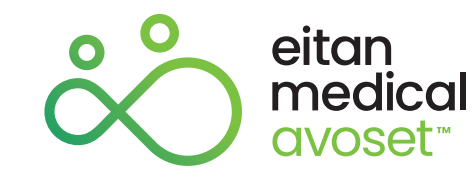